## Javan välimuistin tyhjentäminen ja varmenteen poistaminen

## Javan välimuistin tyhjentäminen: Mac 10.5 ja 10.6, Apple Java

1. Avaa tietokoneen oikeasta yläreunasta Spotlight, kirjoita hakukenttään sana java, ja avaa Ohjelmat > Java-asetukset (Java Preferences).

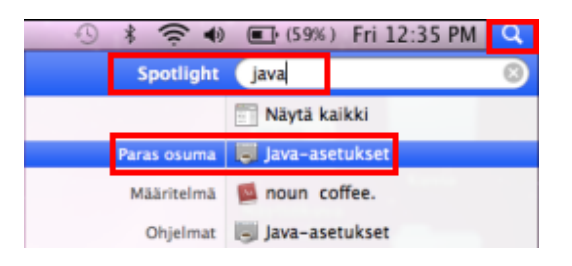

2. Tyhjennä Javan välimuisti seuraavasti: Avaa Verkko (Network) -välilehti ja napsauta Poista tiedostoja (Delete Files) -painiketta.

| 0                                                            |                                                 | Java-a               | setukset                                               |                                                          |                                            |
|--------------------------------------------------------------|-------------------------------------------------|----------------------|--------------------------------------------------------|----------------------------------------------------------|--------------------------------------------|
|                                                              | Yleiset Suo                                     | aus                  | Verkko                                                 | Lisävalinnat                                             |                                            |
| Verkkoasetuksia käytetään n<br>käyttävät järjestelmän verkki | uuodostettaessa inter<br>pasetuksia. Vain tehol | net-yhti<br>äyttäjie | eyksiä. Oleti<br>n kannattaa                           | uksena Java-sovelmat ja<br>muokata näitä asetuksia<br>Vi | Web Start –ohjelmat<br>-<br>erkkoasetukset |
| Säilytä väliaikaistieo                                       | lostot nopeaa käy                               | ttöä va              | rten:                                                  | 8                                                        |                                            |
| /Users/vepatuki/Li                                           | brary/Caches/Java                               | /cache               | ennetaan.                                              |                                                          | Vaihda                                     |
| Valitse JAR-tiedosto                                         | jen pakkaustaso:                                | E                    | i mitään                                               |                                                          |                                            |
| Aseta väliaikaistiedo                                        | ostojen tallentami:                             | een va               | rattu levyt<br>I i i i i i i i i i i i i i i i i i i i | iila:                                                    | 1000 🛟 Mt                                  |
| (Katsele välimuistitie                                       | dostoja)                                        | Poi                  | sta tiedos                                             | toja Pa                                                  | lauta oletusarvot                          |
|                                                              |                                                 |                      |                                                        |                                                          |                                            |

Danske Bank Oyj Rekisteröity kotipaikka ja osoite Helsinki, Hiililaiturinkuja 2, 00075 DANSKE BANK. Y-tunnus 1730744-7

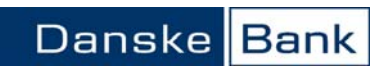

|                                                                                                    | java-asetukset                                  |                                |
|----------------------------------------------------------------------------------------------------|-------------------------------------------------|--------------------------------|
| Verkkoasetuksia käyi<br>käyttävät järjestelmä                                                                                                    | Haluatko poistaa seuraavat väliaikaistiedostot? | Start –ohjelmat<br>koasetukset |
| ☑ Säilytä väliail<br>Valitse sijain                                                                                                    | Kumoa                                           |                                |
| and the second second se |                                                 |                                |
| /Users/vepatuk                                                                                                    | (i/Library/Caches/Java/cache                    | Vaihda                         |
| /Users/vepatük<br>Valitse JAR-tiede<br>Aseta väliaikaist                                                                                                    | ti/Library/Caches/Java/cache                    |                                |

3. Tarkista, että molemmat vaihtoehdot ovat valittuna, ja napsauta OK-painiketta.

Danske Bank Oyj Rekisteröity kotipaikka ja osoite Helsinki, Hiililaiturinkuja 2, 00075 DANSKE BANK. V-tunnus 1730744-7

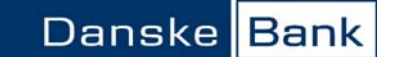

## Varmenteen poistaminen: Mac 10.5 ja 10.6, Apple Java

1. Avaa tietokoneen oikeasta yläreunasta Spotlight, kirjoita hakukenttään sana java, ja avaa Ohjelmat > Java-asetukset (Java Preferences).

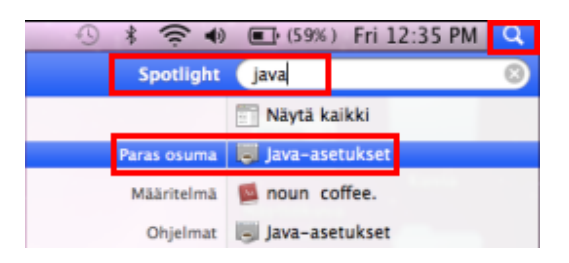

2. Poista Danske Bankin varmenne seuraavasti: Avaa Suojaus (Security) -välilehti, napsauta varmenne aktiiviseksi, ja poista varmenne miinus-painikkeella.

| Yleiset Suojaus<br>eustolita suoritetaan kysy<br>Allekirjoittaja<br>skebank fi Danske Bank | Verkko<br>mättä.                            | Lisävalinnat                                  |                                                           |
|--------------------------------------------------------------------------------------------|---------------------------------------------|-----------------------------------------------|-----------------------------------------------------------|
| vustoilta suoritetaan kysy<br>Allekirjoittaja<br>Iskebank fi Danske Bank                   | mättä.                                      | Lisäyspäivä                                   |                                                           |
| Allekirjoittaja<br>skebank.fi Danske Bank                                                  | _                                           | Lisäyspäivä                                   |                                                           |
| skebank.fi Danske Bank                                                                     |                                             |                                               | - ¥                                                       |
|                                                                                            | nskebank fi Danske Bank A/5 24.1.2013 1     |                                               |                                                           |
| iskebank.fi Danske Bank                                                                    | A/S                                         | 24.1.2013 10:03:58                            |                                                           |
| nukset suoritetaan kysymättä.<br>Allekirjoittaja                                           |                                             | Lisäyspäivä                                   | ×                                                         |
|                                                                                            |                                             |                                               |                                                           |
|                                                                                            |                                             |                                               |                                                           |
|                                                                                            | set suoritetaan kysymätt<br>Allekirjoittaja | set suoritetaan kysymättä.<br>Allekirjoittaja | set suoritetaan kysymättä.<br>Allekirjoittaja Lisäyspäivä |

Poista näin kaikki luettelossa näkyvät Danske Bankin ja Sampo Pankin varmenteet, ja lopuksi sulje Javaasetukset.

> Danske Bank Oyj Rekisteröity kotipaikka ja osoite Helsinki, Hiililaiturinkuja 2, 00075 DANSKE BANK. Y-tunnus 1730744-7